# Anleitung für die Installation der «SGKB TWINT» App

Die SGKB TWINT App können Sie in im AppStore wie auch im PlayStore kostenlos herunterladen.

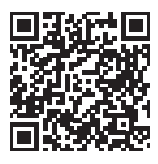

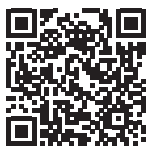

Download für iOS im App Store

Download für Android im Play Store

# Schritt 1

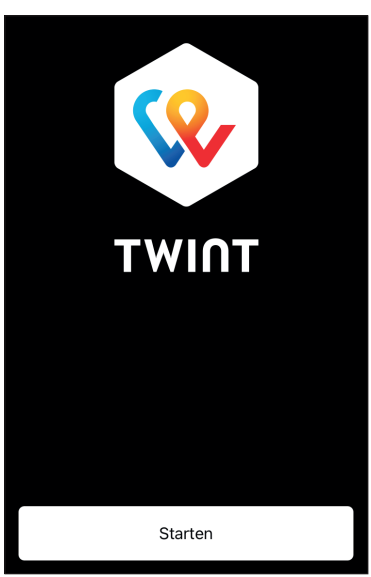

# Beim Aufruf der neu installierten SGKB TWINT App erscheint dieses Bild. Die Registrierung beginnt mit Klick auf «Starten».

# Schritt 2

| App Store 📲 4G                                     | 16:12                                                | 🕈 🎧 53% 🔳                       |
|----------------------------------------------------|------------------------------------------------------|---------------------------------|
| Schritt 1/9                                        |                                                      |                                 |
| Viel Spass m                                       | it SGKB TW                                           | INT!                            |
| Unabhängig dav<br>Prepaid-App ger<br>SGKB TWINT ne | on, ob du TWII<br>nutzt hast, mus<br>u registrieren. | NT zuvor als<br>sst du dich für |
| Bitte wähle die z                                  | utreffende Opt                                       | tion:                           |
| <ul> <li>Ich möchte registrieren.</li> </ul>       | mich für SGKB                                        | TWINT neu                       |
| Ich bin bere<br>Prepaid) reg<br>App neu ins        | its für SGKB T\<br>jistriert und hal<br>talliert.    | WINT (nicht<br>be lediglich die |
|                                                    | Weiter                                               |                                 |
|                                                    | Zurück                                               |                                 |
|                                                    | Zurück                                               |                                 |

In diesem Schritt können Sie wählen, ob Sie die SGKB TWINT App zum ersten Mal installiert haben und sich neu registrieren möchten, oder ob Sie bereits für SGKB TWINT registriert sind und die App lediglich neu installiert wurde.

Wählen Sie aus, welche Situation bei Ihnen zutrifft und klicken Sie auf «Weiter».

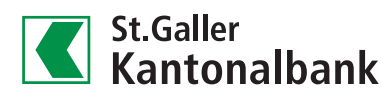

# Schritt 3

| App Store 📲 4G                                                          | 16:13                                    | 1 🖓 52% 🔳        |
|-------------------------------------------------------------------------|------------------------------------------|------------------|
| Schritt 2/9                                                             |                                          |                  |
| Los geht's                                                              |                                          |                  |
| Bitte gib deine                                                         | Mobile-Numme                             | er ein.          |
| Ν                                                                       | /lobile-Numme                            | r                |
| Mit der Bestätigung<br>ich die <u>Teilnahmebe</u><br>Datenschutzerkläru | meiner Mobile-Nu<br>dingungen und<br>ng. | ımmer akzeptiere |
|                                                                         |                                          |                  |
|                                                                         | Zurück                                   |                  |

In diesem Schritt geben Sie Ihre Mobile-Nummer ein. An die von Ihnen erfasste Nummer wird im nächsten Schritt ein Code per SMS versandt.

Wenn Sie bereits für SGKB TWINT registriert sind und Ihre Mobile-Nummer gewechselt haben, nehmen Sie bitte mit uns Kontakt auf: +41 844 811 811 oder beratungszentrum@sgkb.ch. Wählen Sie aus, welche Situation bei Ihnen zutrifft und klicken Sie auf «Weiter».

Schritt 4

| S S                                             | GKB<br>GKB TWINT Code: 94141                                                    | Jetzt |
|-------------------------------------------------|---------------------------------------------------------------------------------|-------|
| SMS e                                           | erhalten?                                                                       |       |
| Wir hab<br>Aktivier<br>geschic<br><b>+41 79</b> | en dir per SMS einen<br>ungscode an folgende Nummer<br>:kt:<br><b>207 67 84</b> |       |
|                                                 | Fünfstelliger Code                                                              |       |
|                                                 | SMS erneut anfordern?                                                           | 0/5   |
|                                                 |                                                                                 |       |
|                                                 |                                                                                 |       |

# Schritt 5

| 📶 Swisscom 🗢                          | 11:39                  | 9% 🚺          |
|---------------------------------------|------------------------|---------------|
| Schritt 4/9                           |                        |               |
| Sicher ist sich                       | ier                    |               |
| Schütze dein dig<br>sechsstelligen Pl | itales Portemonr<br>N. | aie mit einer |
| PIN de                                | finieren (6 Zahle      | en)           |
| PIN be                                | stätigen (6 Zahle      | en)           |
|                                       |                        |               |
|                                       |                        |               |
|                                       |                        |               |

Erfassen Sie den erhaltenen Fünfstelligen Code und klicken Sie auf «Weiter».

Erfassen Sie in diesem Schritt eine sechsstellige PIN, mit der Sie künftig die App beim Start entsperren können.

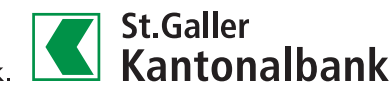

# Schritt 6

| App Store 📲 4G                  | 16:13         | 1 🖓 52% 🔳      |
|---------------------------------|---------------|----------------|
| Schritt 5/9                     |               |                |
| E-Banking Log                   | gin           |                |
| Bitte melde dich r<br>Daten an. | mit deinen E- | Banking Login- |
|                                 |               | ]              |
| E-Banking Vertr                 | agsnummer     |                |
| E-Banking Pass                  | wort          |                |
|                                 |               |                |
|                                 |               |                |
|                                 |               |                |

Melden Sie sich nun mit Ihrem E-Banking-Vertrag und Ihrem E-Banking Passwort an.

Die E-Banking Vertragsnummer finden Sie auf dem Aktivierungsbrief, den Sie bei der Eröffnung des E-Bankings erhalten haben. Falls Sie die Vertragsnummer nicht kennen, hilft Ihnen Ihr\*e persönliche\*r Berater\*in oder die Help Line unter +41 844 88 44 88 gerne weiter.

# Schritt 7

| ▲ App Store                   | 16:14           | 🕈 🔐 52% 🔳 |
|-------------------------------|-----------------|-----------|
| Schritt 6/9                   |                 |           |
| Konto auswäh                  | nlen            |           |
| Welches Konto m<br>verwenden? | nöchtest du für | r TWINT   |
| CH27*****                     | ******2000      |           |
| СН66*****                     | *******2001     |           |
|                               |                 |           |

# Schritt 8

| Schritt 7/9                                                                                                    |                                                                                                    |                                                                |
|----------------------------------------------------------------------------------------------------|----------------------------------------------------------------------------------------------------|----------------------------------------------------------------|
| Einfach profi                                                                                                    | tieren                                                                                                    |                                                                |
| TWINT steht für<br>TWINT erhältst o<br>Sonderangebote<br>kann dir anhand<br>personalisierte A<br>kannst du dies ir<br>jederzeit anpass | mehr als Bezahle<br>du Rabatte und<br>e, die zu dir passe<br>deiner Nutzungs<br>Angebote anzeige<br>n den Einstellunge<br>en. | en. Mit<br>en. Die App<br>daten<br>en. Natürlich<br>en der App |
| Möchtest du die                                                                                                    | se Angebote erha                                                                                                    | alten?                                                         |
| 🔵 Ja, gerne.                                                                                                    |                                                                                                    |                                                                |
| Nein, danke<br>Angebote e                                                                                                    | . Ich möchte zurz<br>rhalten.                                                                                                 | eit keine                                                      |
|                                                                                                    |                                                                                                    |                                                                |

Wählen Sie nun das Konto, mit dem Sie SGKB TWINT gerne nutzen möchten. Es können nur eigene oder Gemeinschaftskonti für TWINT genutzt werden. Belastungen und Gutschriften werden auf das gewählte Konto gebucht. Eine Änderung des Kontos oder eine Aufteilung für Gutschriften/Belastungen ist in den Einstellungen von TWINT möglich, nachdem der Registrierungsprozess abgeschlossen und die Aktivierung (siehe letzter Schritt) durchgeführt wurde.

In diesem Schritt können Sie wählen, ob Sie Angebote von TWINT erhalten möchten. Diese Auswahl lässt sich in den Einstellungen der SGKB TWINT App jederzeit anpassen.

### Schritt 9

# WiFi Calling 11:59 49% 49% Schritt 8/9 Angebote von Dritten Du erklärst dich ausdrücklich damit einverstanden, dass TWINT Daten für personalisierte Werbung und digitale Coupons sammeln, auswerten und weiterverwenden darf. Du kannst sicher sein: TWINT gibt nur anonymisierte Daten an Geschäftskunden und / oder Dritte weiter.

#### Haftungsausschluss

Für Inhalte, Angebote, Meldungen und Treueprogramme in der App ist der jeweilige Anbieter verantwortlich. Eine Haftung seitens TWINT im Zusammenhang mit der Erfüllung dieser Leistungen ist ausgeschlossen. Es gelten die Teilnahmebedingungen.

| Weiter |  |
|--------|--|
| Zurück |  |

#### Schritt 10

| Schrift 9/9                                                                                                    |            |
|----------------------------------------------------------------------------------------------------|------------|
| Push-Benachrichtigungen                                                                                                    |            |
| Wähle hier, welche Push-Benachrichtigun<br>du möchtest.                                                                     | gen        |
| Zahlungen                                                                                                    |            |
| Bleibe informiert über Zahlungen, z.B. wenn du<br>Geld erhältst oder wenn eine offline getätigte<br>Zahlung abgebucht wird. |            |
| Neue Produktfeatures                                                                                                    |            |
| Verpasse keine neuen und spannenden<br>Funktionen deiner TWINT App.                                                         | $\bigcirc$ |
| News & Angebote                                                                                                    |            |
| Profitiere von Coupons, Gewinnspielen und                                                                                   |            |

# Schritt 11

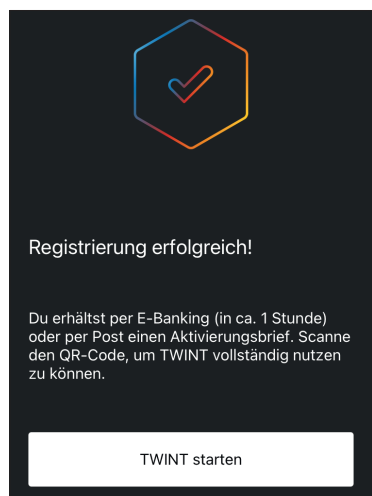

In diesem Schritt wird aufgezeigt, wofür SGKB TWINT die Daten weiterverwenden darf. Damit die Registrierung abgeschlossen werden kann, muss dies mit «Weiter» bestätigt werden. Die Option bezüglich «Angebote von Dritten» lässt sich jederzeit in den Einstellungen der App anpassen.

Im letzten Schritt können Sie wählen, welche Benachrichtigungen Sie von SGKB TWINT erhalten möchten. Diesen Schritt sehen Sie nur, wenn Sie ein iPhone nutzen. Nutzen Sie ein Android-Gerät, so ist dies aufgrund der Nutzungsbestimmungen von Google automatisch aktiviert. Diese Optionen können bei allen Geräten in den Einstellungen deaktiviert werden.

Die Registrierung ist nun abgeschlossen. Als nächstes erhalten Sie im E-Banking oder per Post einen Aktivierungsbrief, auf dem ein QR-Code aufgedruckt ist. Um die Registrierung für SGKB TWINT vollständig abzuschliessen und alle Funktionen nutzen zu können, muss dieser QR-Code mit dem Scanner in der SGKB TWINT App eingelesen werden.

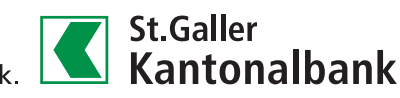

Stand: Januar 2023 | Änderungen vorbehalten Seite 4 von 4